## Weather and Safety Leave in ATAAPS

1. Log in to ATAAPS and click on "Leave Request."

| Timekeeping       | Administration                     | Accounting  | Utilities                     |
|-------------------|------------------------------------|-------------|-------------------------------|
| Labor             | Certification                      | Job Order   | Inquiries                     |
| Labor/Leave       | Personnel Management               | Op Code     | Defaults/Favorites Maintenanc |
| Review            | Roster Management                  | Work Center | Change UIC - F16M             |
| Timekeeper Review | Team Management                    | User Data   | Reports                       |
| Default Labor     | Employee Reopen                    | Sub         | Change Password               |
| Leave Request     | Database                           | Account     |                               |
| Premium Request   | Leave/Premium Request Approval - 1 |             |                               |

2. Click on New Leave Request

3. Enter the leave request as "LN – Administrative." In the Purpose dropdown, select "PS – Weather and Safety Leave." Then click Submit.

| New Leave Request        |                                                                                                    |
|--------------------------|----------------------------------------------------------------------------------------------------|
| Status:                  | Not Submitted                                                                                                    |
| Type Hours*:             | LN - Administrative                                                                                                    |
| From Date*:              | 03/03/2020                                                                                                    |
| From Time*:              | 07 ▼ 00 ▼                                                                                                    |
| To Date*:                | 03/03/2020                                                                                                    |
| To Time*:                | 15 • 30 •                                                                                                    |
| Total Hours*:            | Hours 8 Minutes 00 T                                                                                                    |
| Purpose*:                | Select Purpose                                                                                                    |
| Other:                   | Select Purpose                                                                                                    |
|                          | BA - Term Negotiations                                                                                                    |
|                          | BB - Mid-Term Negotiations                                                                                                    |
|                          | BU - Labor Management Relations                                                                                                    |
|                          | PH - Preventative Health                                                                                                    |
| FMLA:                    | PF - Physical Fitness                                                                                                    |
| Remarks:                 | PS - Weather and Safety Leave 🎽                                                                                                    |
|                          | Other                                                                                                    |
| ,                        |                                                                                                    |
| Requestor Certification: | I certify that the leave/absence requested above is for the purpose(s) indicated.<br>I understand that I must comply with my employing agency's procedures for<br>requesting leave/approved absence (and provide additional documentation,<br>including medical certification, if required) and that falsification of information on this<br>form may be grounds for disciplinary action, including removal. |
| Submit Back              |                                                                                                    |

4. Once the request is submitted, go back to your main screen. From your main screen, go to the Labor section.

| AAPS Menu         |                                    | _           | Notification                  |
|-------------------|------------------------------------|-------------|-------------------------------|
| Timekeeping       | Administration                     | Accounting  | Utilities                     |
| Labor             | Certification                      | Job Order   | Inquiries                     |
| Labor/Leave       | Personnel Management               | Op Code     | Defaults/Favorites Maintenanc |
| Review            | Roster Management                  | Work Center | Change UIC - F16M             |
| Timekeeper Review | Team Management                    | User Data   | Reports                       |
| Default Labor     | Employee Reopen                    | Sub         | Change Password               |
| Leave Request     | Database                           | Account     | -                             |
| Premium Request   | Leave/Premium Request Approval - 1 |             |                               |

5. After you input your weather and safety leave and save, click on the NtDiff/Haz/Oth button.

| Employee Hours                                                            |                           |      |      |      |      |      |      |      |      |      |      |      |      |      |       |       |
|---------------------------------------------------------------------------|---------------------------|------|------|------|------|------|------|------|------|------|------|------|------|------|-------|-------|
|                                                                           | 29                        | 30   | 31   | 1    | 2    | 3    | 4    | 5    | 6    | 7    | 8    | 9    | 10   | 11   |       |       |
| Work Center Job Order O                                                   | Op Code Type Hr           | Sun  | Mon  | Tue  | Wed  | Thu  | Fri  | Sat  | Sun  | Mon  | Tue  | Wed  | Thu  | Fri  | Sat   | Total |
| 🔲 🕲 🕼 💶 🔹 🔹 AFRC301FW 🔹                                                   | T LN                      |      | 8.00 | 8.00 | 8.00 | 8.00 | 8.00 |      |      | 8.00 | 8.00 | 8.00 | 8.00 | 8.00 |       | 80.00 |
|                                                                           | 0.00                      | 8.00 | 8.00 | 8.00 | 8.00 | 8.00 | 0.00 | 0.00 | 8.00 | 8.00 | 8.00 | 8.00 | 8.00 | 0.00 | 80.00 |       |
| Rep                                                                       | ported to Scheduled Hours | 0.00 | 8.00 | 8.00 | 8.00 | 8.00 | 8.00 | 0.00 | 0.00 | 8.00 | 8.00 | 8.00 | 8.00 | 8.00 | 0.00  | 80.00 |
| Save DeleteRow CopyRow NtDiff/Haz/Oth InsertRow Refresh Summary Create LU |                           |      |      |      |      |      |      |      |      |      |      |      |      |      |       |       |
| Go to Top                                                                 |                           |      |      |      |      |      |      |      |      |      |      |      |      |      |       |       |

6. Additional rows will appear for NtDiff (Night Differential), Hz/Oth (Hazard/Other), and FLSA. Under the LN row, in the Hz/Oth row, click "Add" for the day(s) you want to reflect Weather and Safety Leave.

| Employee Hours                       |                 |       |        |      |      |      |      |      |      |      |      |      |      |      |       |       |
|--------------------------------------|-----------------|-------|--------|------|------|------|------|------|------|------|------|------|------|------|-------|-------|
|                                      | 29              | 30    | 31     | 1    | 2    | 3    | 4    | 5    | 6    | 7    | 8    | 9    | 10   | 11   |       |       |
| Work Center Job Order                | Op Code Type Hr | Sun   | Mon    | Tue  | Wed  | Thu  | Fri  | Sat  | Sun  | Mon  | Tue  | Wed  | Thu  | Fri  | Sat   | Total |
| 🔲 🕲 🛄 🔽 🔻 AFRC301FW 🔻                | T LN T          |       | 8.00   | 8.00 | 8.00 | 8.00 | 8.00 |      |      | 8.00 | 8.00 | 8.00 | 8.00 | 8.00 |       | 80.00 |
| Sub Acct                             |                 |       |        |      |      |      |      |      |      |      |      |      |      |      | 0.00  |       |
| User Data                            | (               | Add   | Add    | Add  | Add  | Add  |      |      | Add  | Add  | Add  | Add  | Add  |      |       |       |
|                                      | FLSA            |       | Add    | Add  | Add  | Add  | Add  |      |      | Add  | Add  | Add  | Add  | Add  |       |       |
|                                      | Scheduled Hours | 0.00  | 8.00   | 8.00 | 8.00 | 8.00 | 8.00 | 0.00 | 0.00 | 8.00 | 8.00 | 8.00 | 8.00 | 8.00 | 0.00  | 80.00 |
|                                      | 0.00            | 8.00  | 8.00   | 8.00 | 8.00 | 8.00 | 0.00 | 0.00 | 8.00 | 8.00 | 8.00 | 8.00 | 8.00 | 0.00 | 80.00 |       |
| Save DeleteRow CopyRow NtDiff/Haz/Ot | Summar          | y Cre | ate LU |      |      |      |      |      |      |      |      |      |      |      |       |       |

Go to Top

7. In the dropdown menu, click on the Weather and Safety Leave code (PS). Be sure to add a check mark on all days you want to mark as Weather and Safety Leave, then click on the "Reason" button.

| Employee In | form  | ation |     |       |                          |     |     |     |     |     |          |     |     |     |  |  |
|-------------|-------|-------|-----|-------|--------------------------|-----|-----|-----|-----|-----|----------|-----|-----|-----|--|--|
| Employee:   |       |       |     |       |                          |     |     |     |     |     |          |     |     |     |  |  |
| Date:       | 3/30/ | 2020  |     |       |                          |     |     |     |     |     |          |     |     |     |  |  |
| Job Order:  | AFR   | C301F | W   |       |                          |     |     |     |     |     |          |     |     |     |  |  |
| OP Code:    |       |       |     |       |                          |     |     |     |     |     |          |     |     |     |  |  |
| Type Hours: | Adm   | in    |     |       |                          |     |     |     |     |     |          |     |     |     |  |  |
| Reason:     | BK    |       |     |       | Grievance and Appeals    |     |     |     |     |     |          |     |     |     |  |  |
|             | PF    |       |     |       | Physical Fitness         |     |     |     |     |     |          |     |     |     |  |  |
|             | PH    |       |     |       | Preventive Health        |     |     |     |     |     |          |     |     |     |  |  |
|             | PS    |       |     |       | Weather and Safety Leave |     |     |     |     |     |          |     |     |     |  |  |
|             |       |       | (   | Reaso | on ) I                   | Rem | ove | Can | cel |     |          |     |     |     |  |  |
|             |       |       |     |       |                          |     |     |     |     |     |          |     |     |     |  |  |
| March/April | 29    | 30    | 31  | 1     | 2                        | 3   | 4   | 5   | 6   | 7   | 8        | 9   | 10  | 11  |  |  |
|             | Sun   | Mon   | Tue | Wed   | Thu                      | Fri | Sat | Sun | Mon | Tue | Wed      | Thu | Fri | Sat |  |  |
|             |       |       |     |       |                          |     |     |     |     |     | <b>e</b> |     |     |     |  |  |
|             |       |       |     |       |                          |     |     |     |     |     |          |     |     |     |  |  |

8. Once you click the Reason button, you'll be brought back to your Labor screen. Your Weather and Safety Leave code is reflected in your timecard.

| Emple                                                      | mployee Hours |        |           |         |             |         |        |        |      |      |      |      |      |      |      |      |      |      |      |       |
|------------------------------------------------------------|---------------|--------|-----------|---------|-------------|---------|--------|--------|------|------|------|------|------|------|------|------|------|------|------|-------|
|                                                            |               | ril 29 | 30        | 31      | 1           | 2       | 3      | 4      | 5    | 6    | 7    | 8    | 9    | 10   | 11   |      |      |      |      |       |
|                                                            | Work Cent     | ter    | Job Order | Op Code | Type H      | r Sun   | Mon    | Tue    | Wed  | Thu  | Fri  | Sat  | Sun  | Mon  | Tue  | Wed  | Thu  | Fri  | Sat  | Total |
|                                                            | ) 🕼 🔚 🔤       | •      | AFRC301FW |         | ▼ LN ▼      | 7       | 8.00   | 8.00   | 8.00 | 8.00 | 8.00 |      |      | 8.00 | 8.00 | 8.00 | 8.00 | 8.00 |      | 80.00 |
| Sub Acct   NtDiff                                          |               |        |           |         | iff         |         |        |        |      |      |      |      |      |      |      |      |      |      | 0.00 |       |
| User Data T Hz/Oth                                         |               |        |           |         | th          | PS      | PS     | PS     | PS   | PS   |      |      | PS   | PS   | PS   | PS   | PS   |      |      |       |
|                                                            |               |        |           |         | FLS         | A       | Add    | Add    | Add  | Add  | Add  |      |      | Add  | Add  | Add  | Add  | Add  |      |       |
|                                                            |               |        |           | Sc      | heduled Hou | rs 0.00 | 8.00   | 8.00   | 8.00 | 8.00 | 8.00 | 0.00 | 0.00 | 8.00 | 8.00 | 8.00 | 8.00 | 8.00 | 0.00 | 80.00 |
| Reported to Scheduled Hours                                |               |        |           |         |             |         | 8.00   | 8.00   | 8.00 | 8.00 | 8.00 | 0.00 | 0.00 | 8.00 | 8.00 | 8.00 | 8.00 | 8.00 | 0.00 | 80.00 |
| Save DeleteRow CopyRow NtDiff/Haz/Oth InsertRow Refresh Su |               |        |           |         |             | Summa   | ry Cre | ate LU |      |      |      |      |      |      |      |      |      |      |      |       |

Go to Top